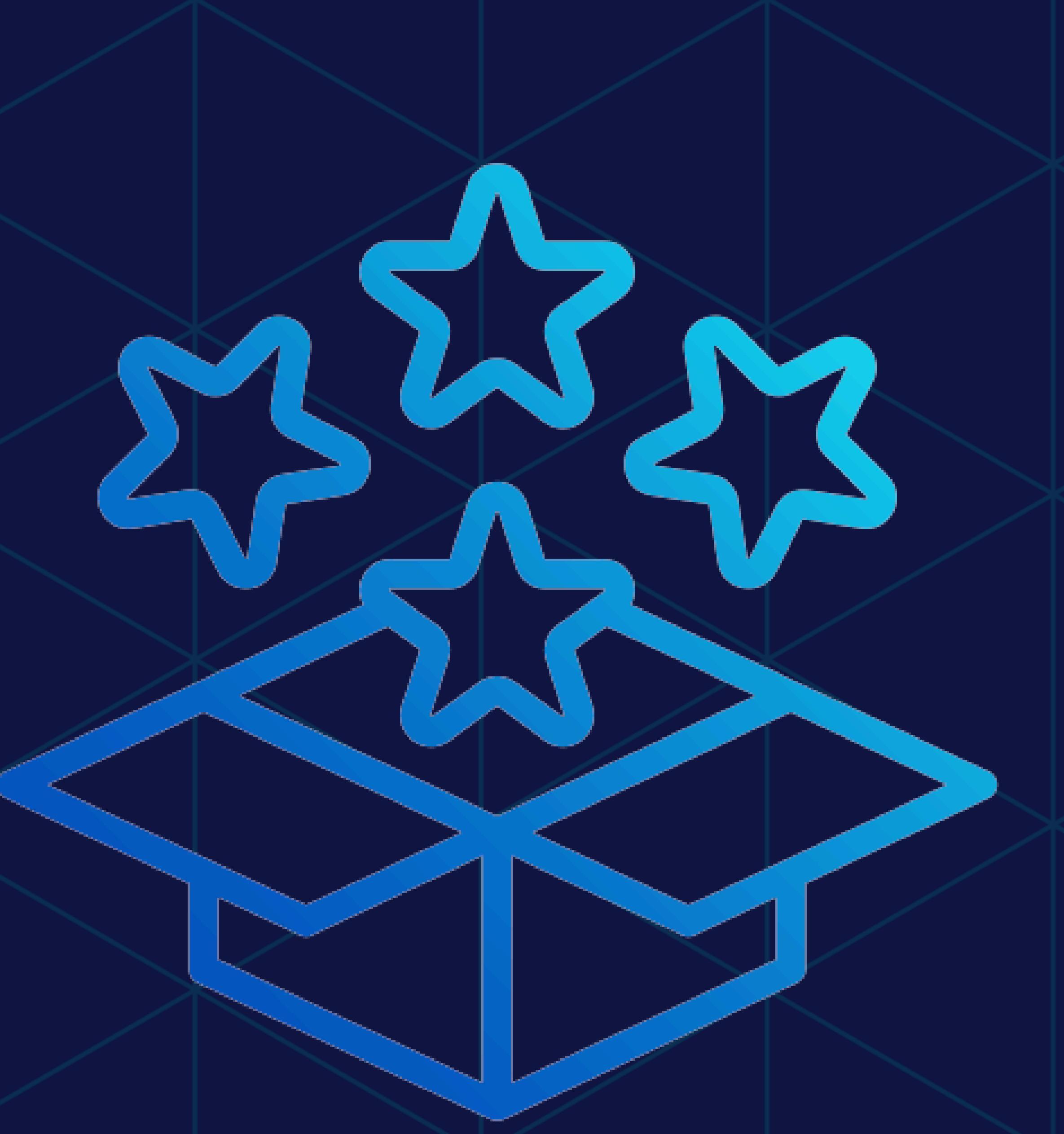

# Wi-Fi Radio Activation Guide

## A how to guide on activating your XNET WiFi Radio

April 15, 2024

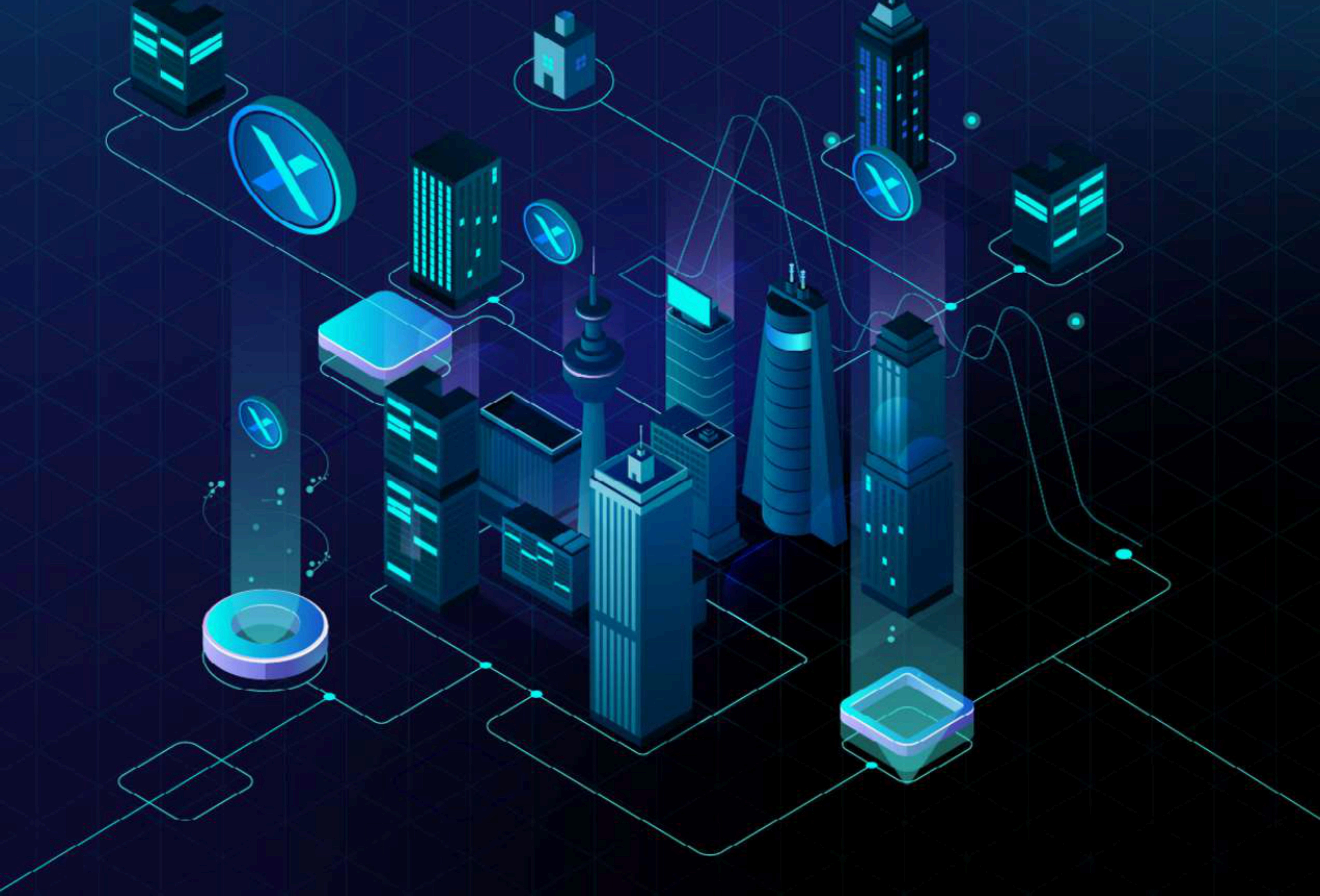

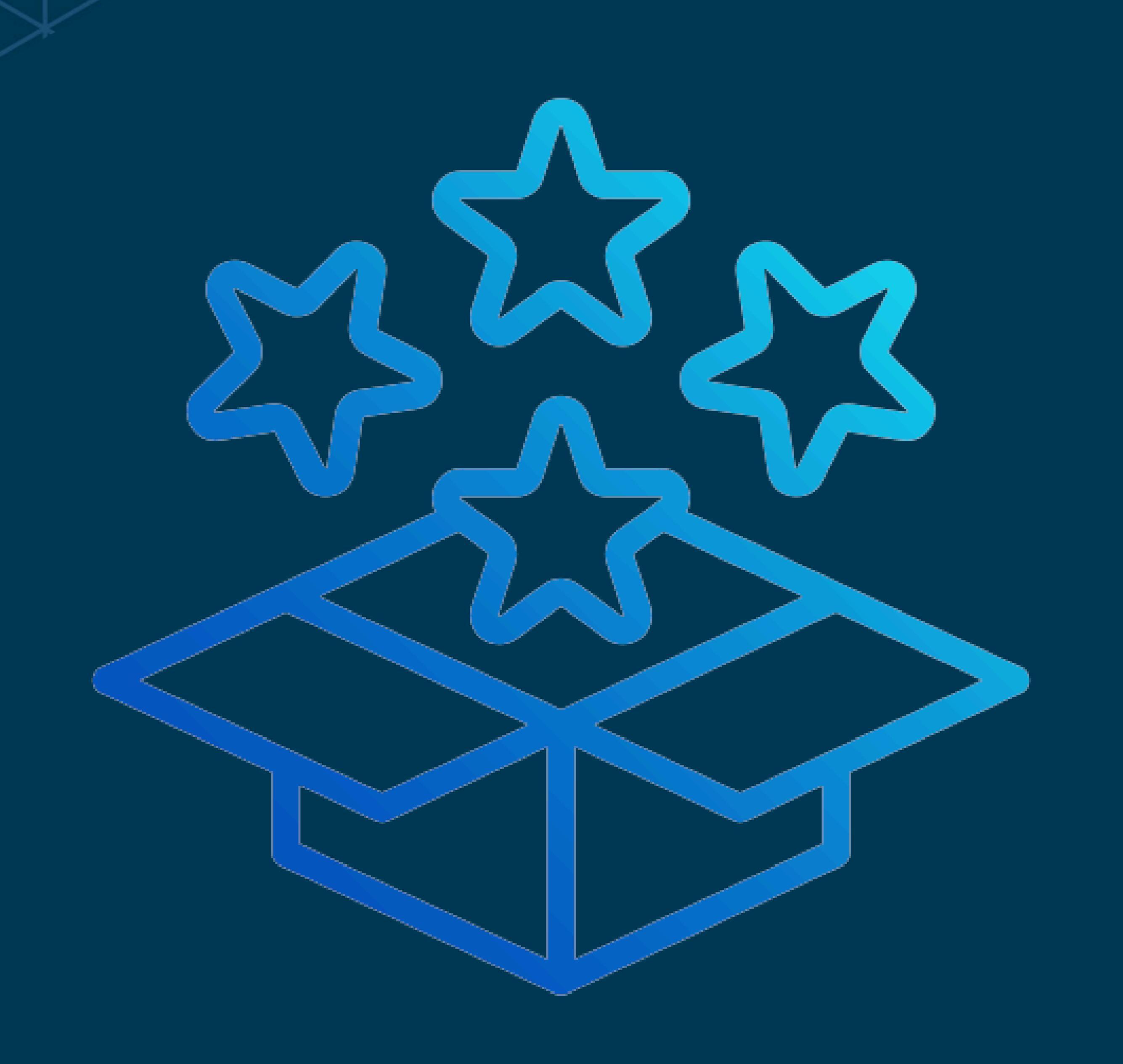

### Step 1: Visit the Activation page on our website at activate.xnet.company

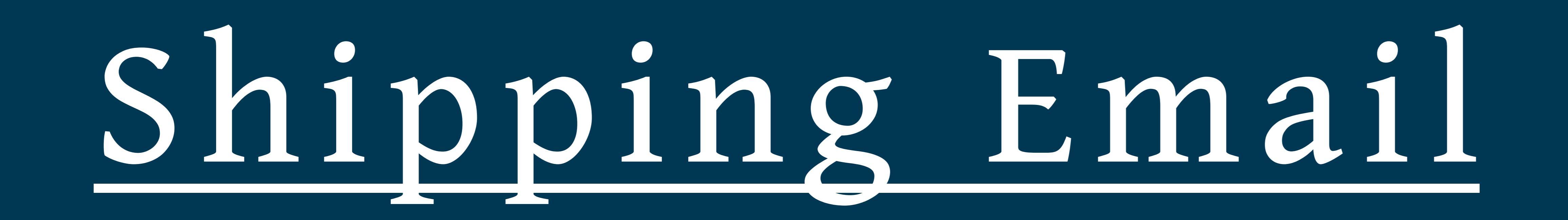

Once your order has shipped, you will receive

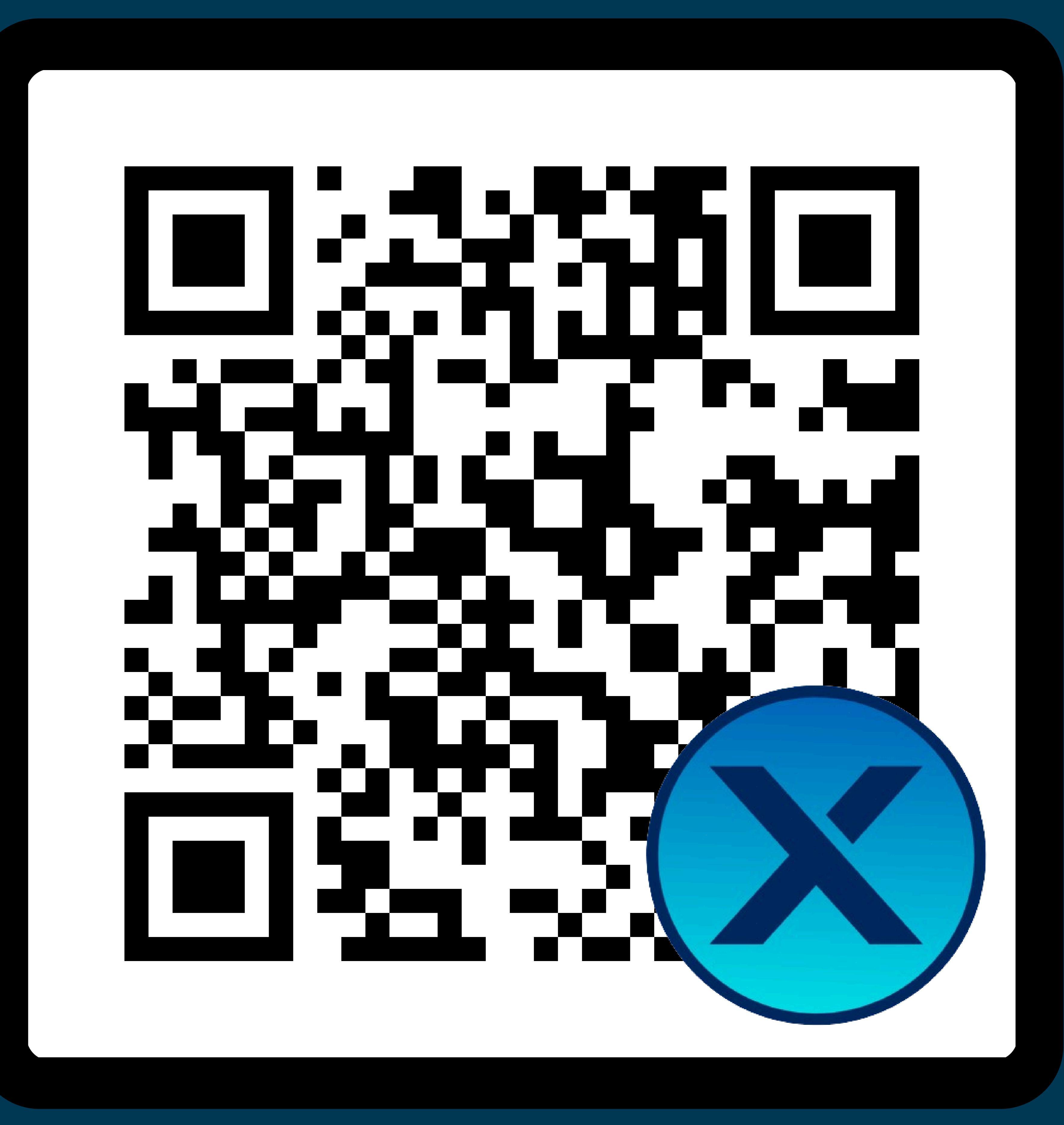

an email containing your Shopify login credentials -Username & Password. Please use these credentials to log in to the <u>xnet.company</u> website

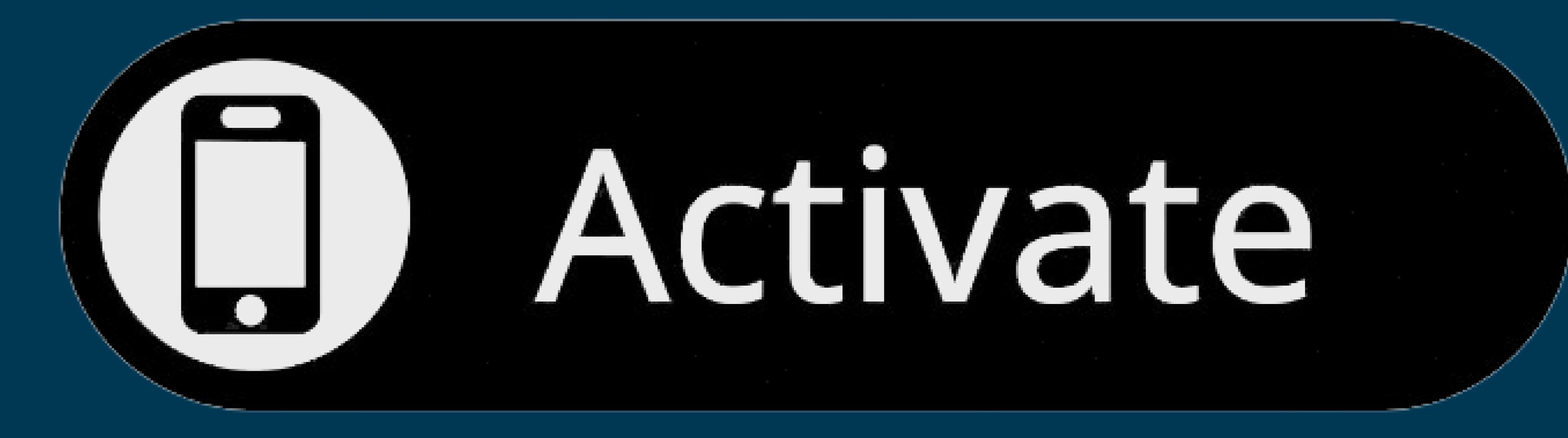

### 

Please log in using the email address and password found in your XNET activation email. Username is case sensitive.

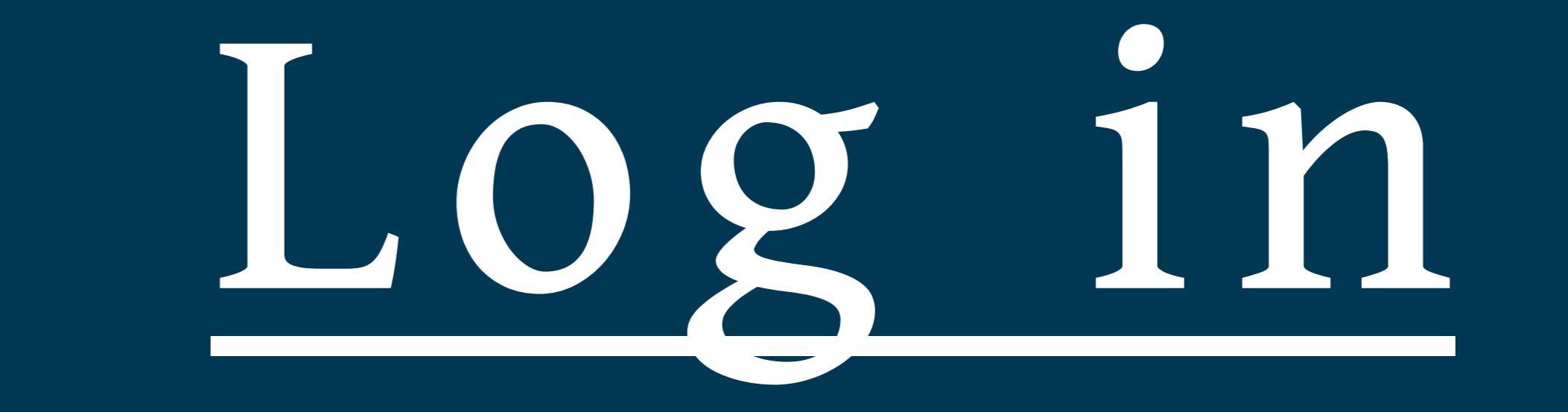

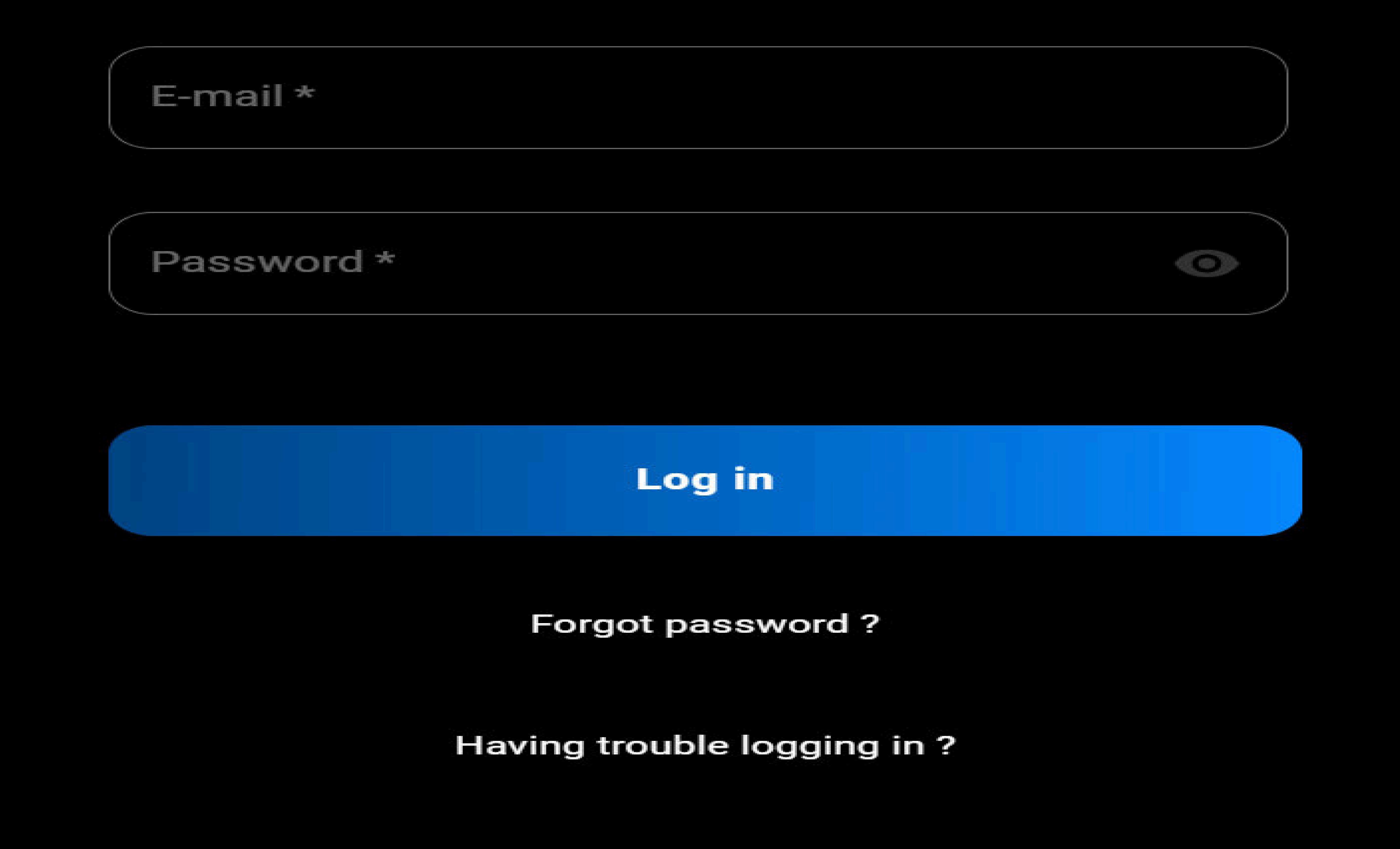

Upon reaching the login page, please use the email and password associated with your Shop/Shopify account that you set up during your purchase of a radio or device from our website.

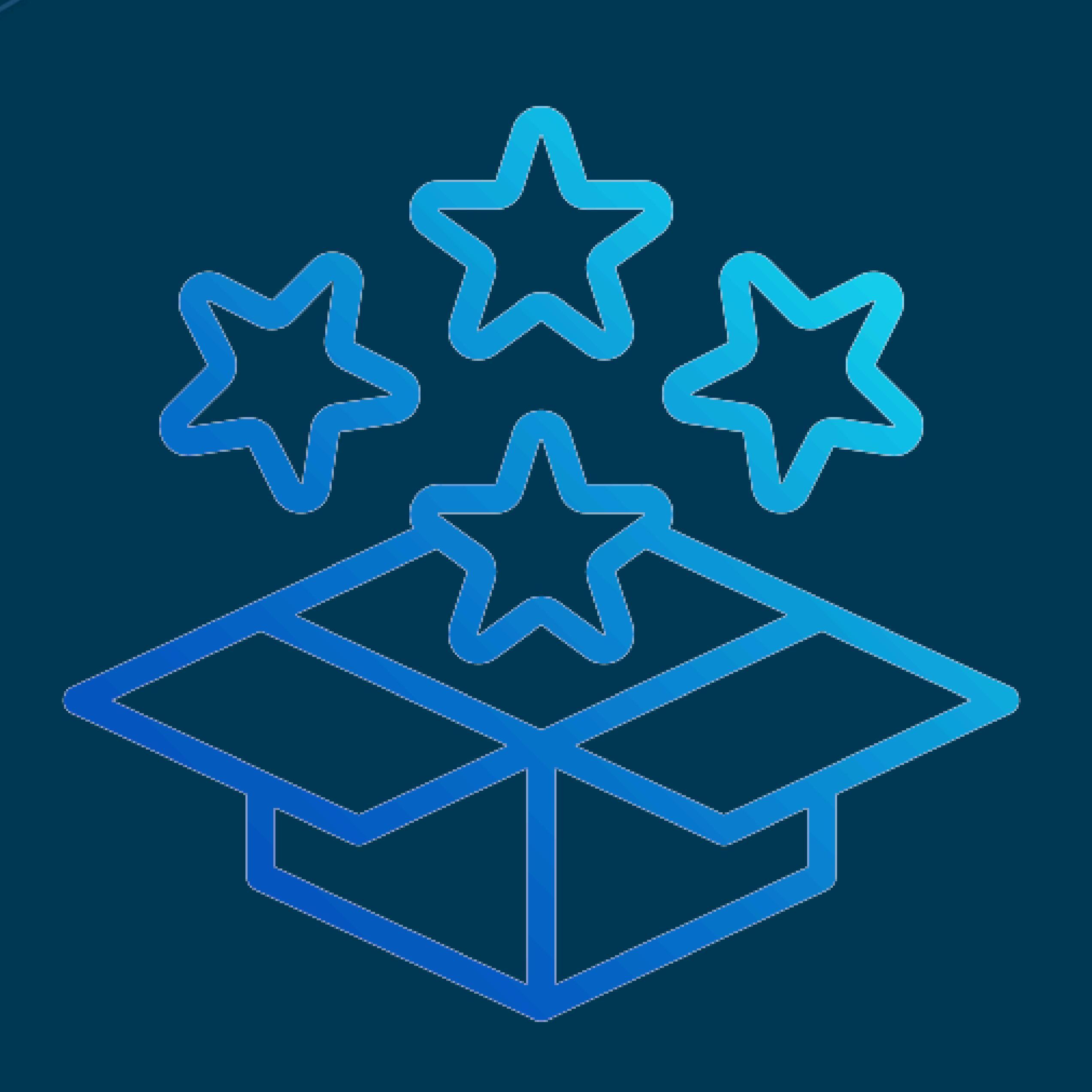

## Step 2: XNET Device type selection

## XNET NODE ACTIVATION

Before you begin the activation process, be sure to read through the appropriate installation. instructions for your hardware unit.

Felix Installation / Lucius Installation / XP6PRO Installation

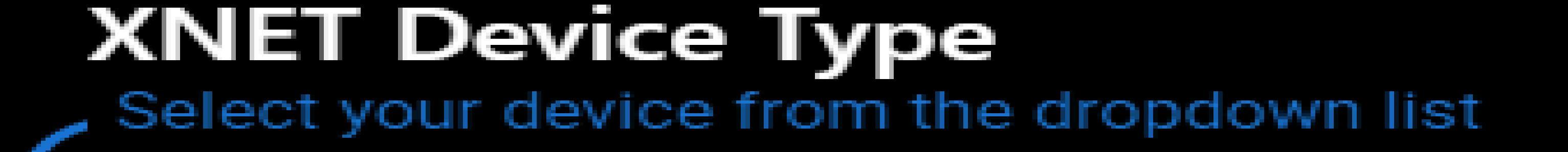

|            | (i) 🔺 |
|------------|-------|
| Marconi    |       |
| Felix      |       |
| Lucius     |       |
| Magnus     |       |
| Roofus     |       |
| XR560      |       |
| XP6-PRO fm |       |
| XT350      |       |

Select A Device

From the dropdown menu, select the device you wish to activate. Please ensure that both your device and its box are within reach for the upcoming steps and to verify that you are activating the correct device.

\*Note: Only one device can be activated at a time.

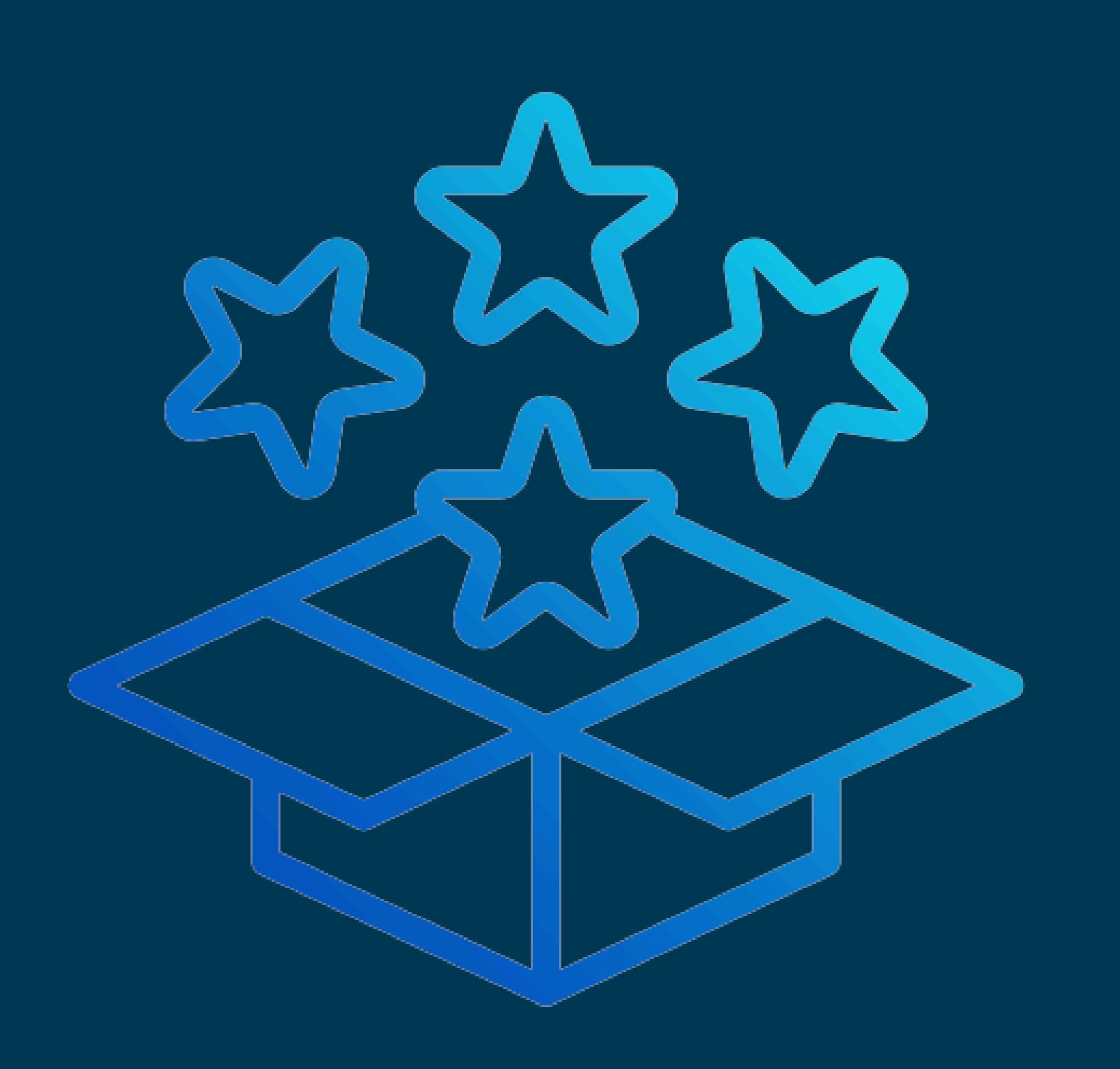

### Step 3: Access Point Unit Information

### XNET Node Activation

Before you begin the activation process, be sure to read through the appropriate installation instructions for your hardware unit.

Felix Installation / Lucius Installation / XP6PRO Installation

#### Access Point Unit Information

| Soria | IN I |      | 10.00 | 10.0 |
|-------|------|------|-------|------|
| əena  | I M  | 1. I |       | LU S |

eg:... 1122334455

eg:... a1b2c3d4e5f6

MAC Address

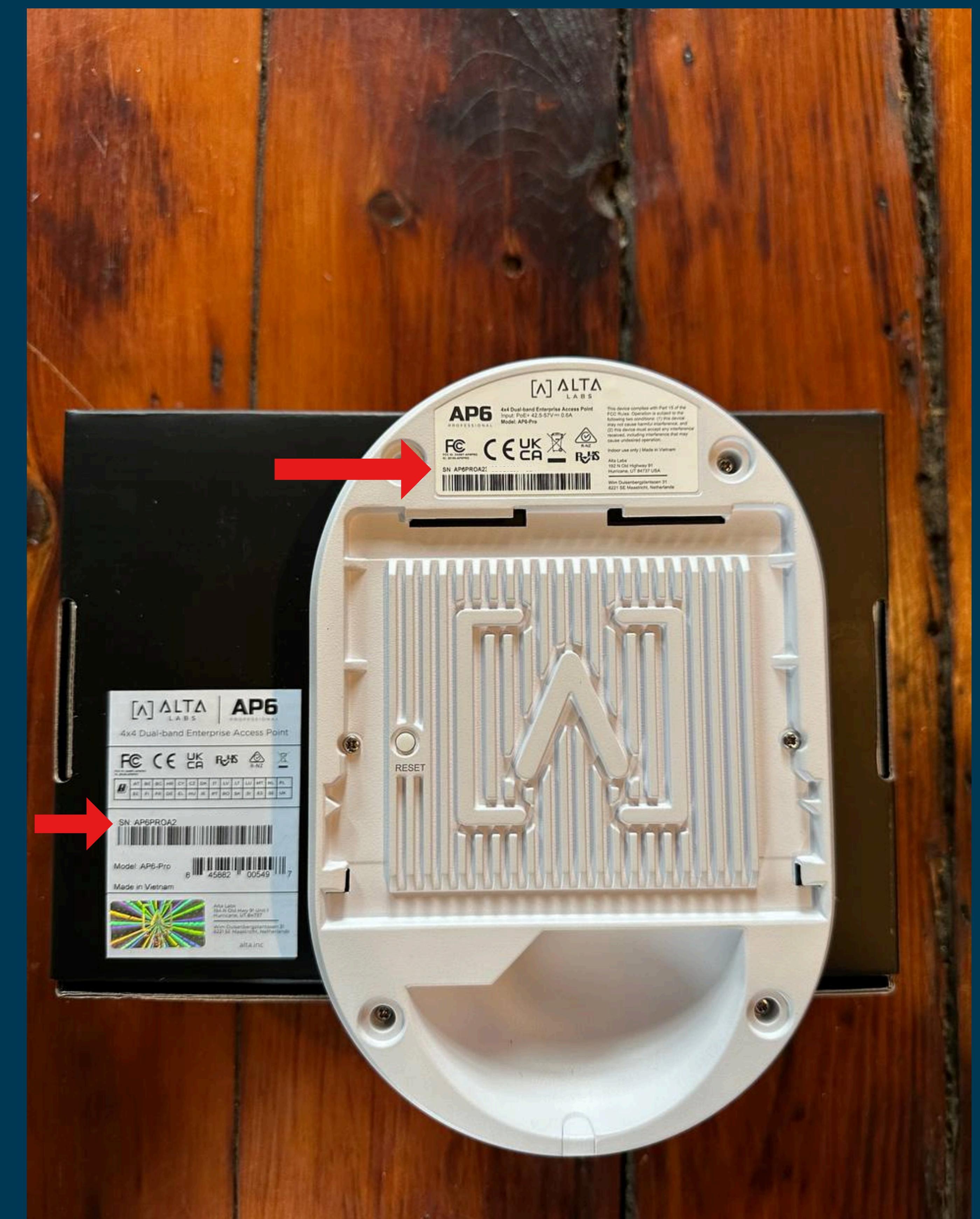

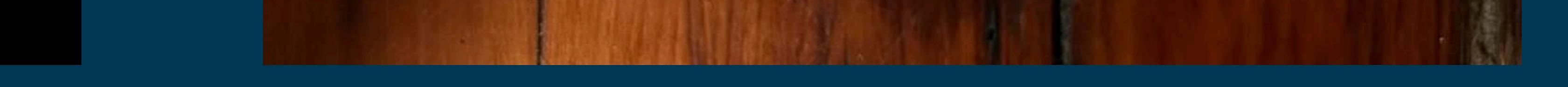

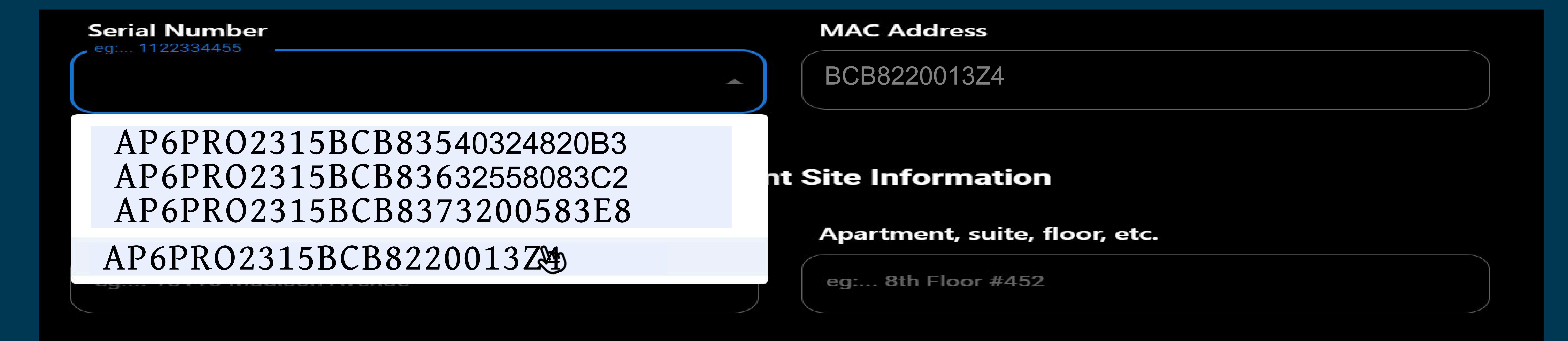

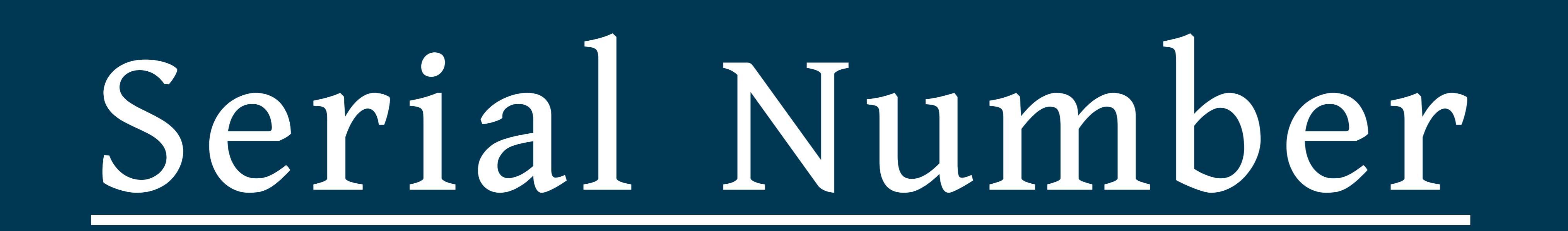

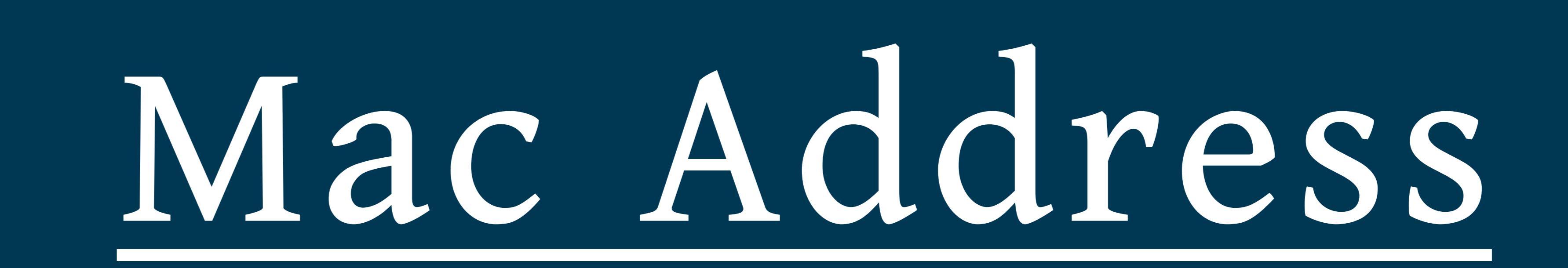

From the dropdown menu select the device that corresponds to the specific device you are trying to activate. This information can be fund on the back of your device or box.

To find the MAC Address for your Wi-Fi device, first locate the serial number on your device. Then, remove any text from the serial number up to 'BCB' to reveal your MAC Address. For example, from the serial number AP6PR02315BCB8220013Z4, the MAC Address would be BCB8220013Z4 (e.x. <u>AP6PR02315</u>BCB8220013Z4).

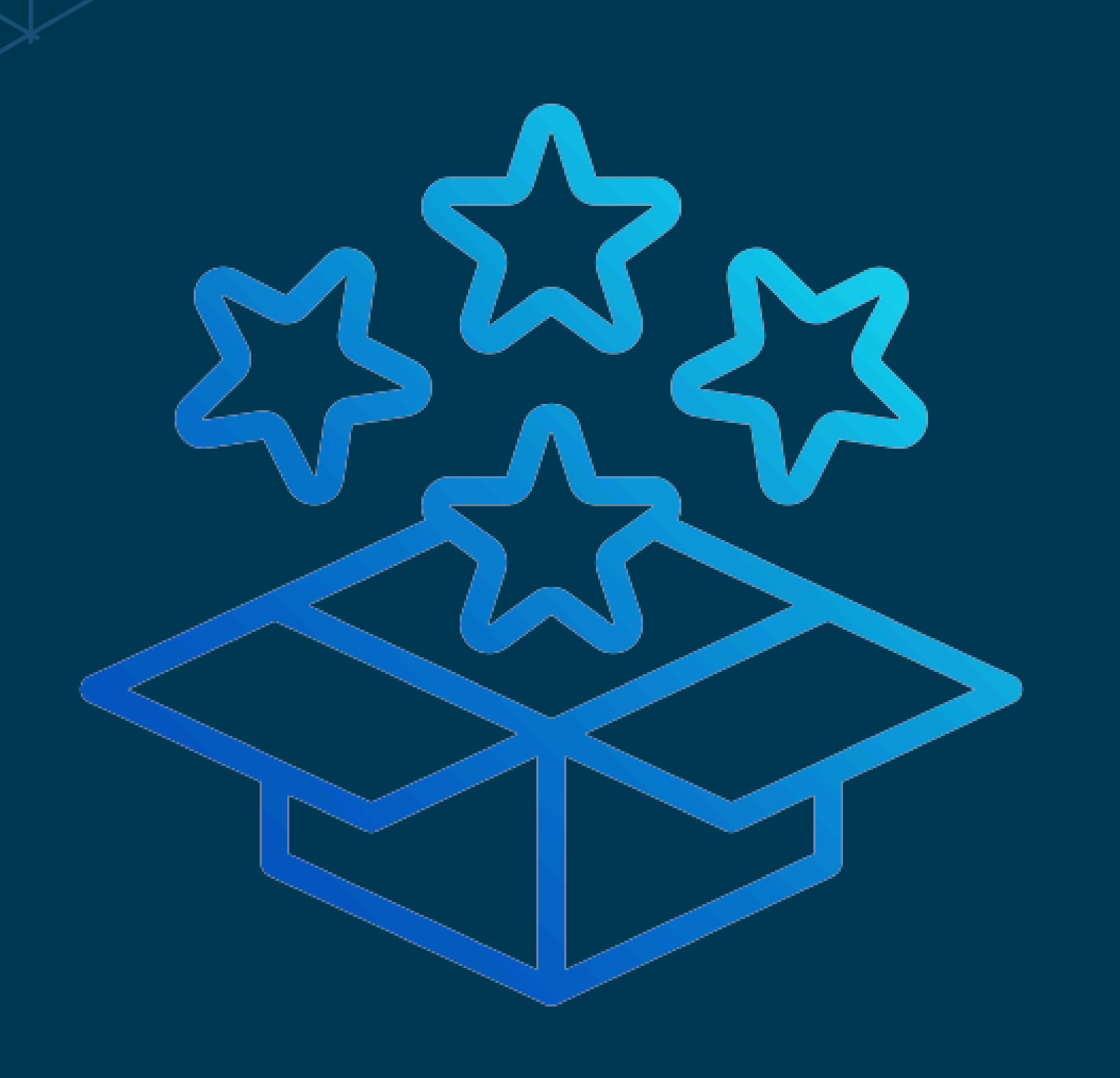

# Step 4: Deployment Site Information

| Deployment Site Information                  |                                 |  |  |  |  |
|----------------------------------------------|---------------------------------|--|--|--|--|
| Address                                      | Apartment, suite, floor, etc.   |  |  |  |  |
| 321 My Street                                | eg: 8th Floor #452              |  |  |  |  |
| City<br>eq: San Francisco                    |                                 |  |  |  |  |
| New York                                     | NY                              |  |  |  |  |
| Select your site type from the dropdown list | Zip Code                        |  |  |  |  |
| Business (e.g. Flower Shop, Restaurant)      | - 100002                        |  |  |  |  |
| Site Latitude<br>eg: 37.586111               | Site Longitude<br>eg:122.292694 |  |  |  |  |
| 40.71700                                     | (i) (-73.99340                  |  |  |  |  |

#### On-Site Contact Full Name

John Smith

John Doe

#### On-Site Contact Phone Number

210 111 222

(248) 434-5508

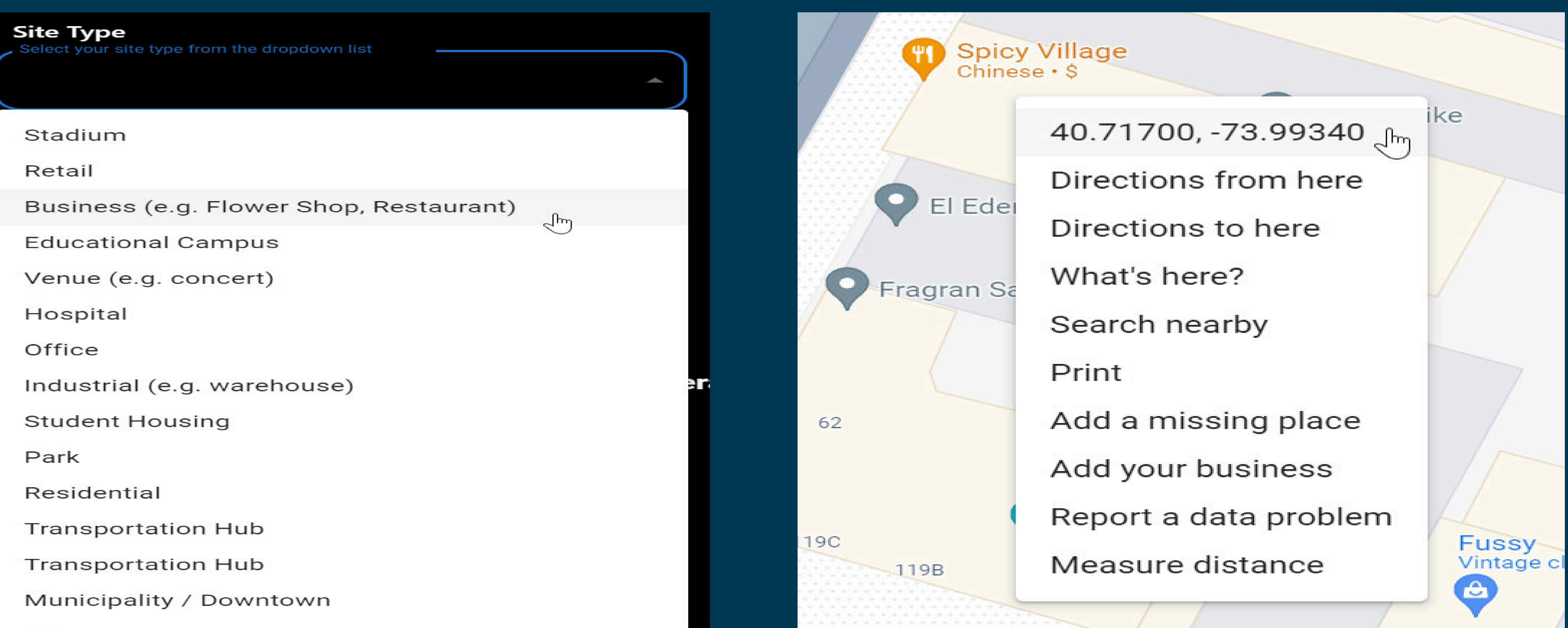

### Site Location Details

- Address: Enter the specific details of where the device will be deployed.
- Site Type: Select the type of site where the device will be deployed from the dropdown menu.
- Site Latitude & Longitude: Use Google Maps to determine the latitude and longitude by right-clicking on the deployment location.
- Site Contact Info: Provide the contact person's name and phone number for the location.

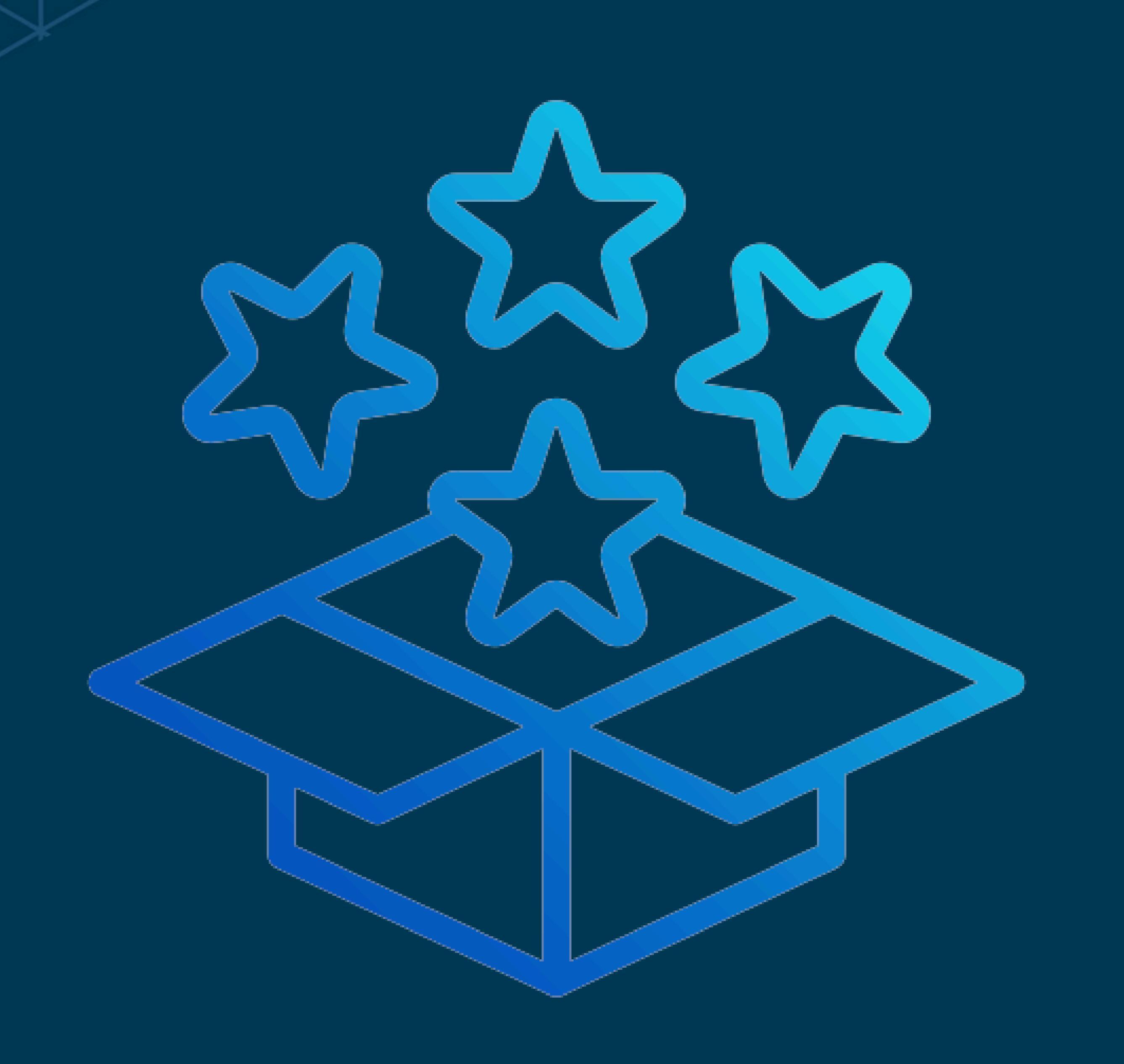

# Step 5: XNET Operator Information

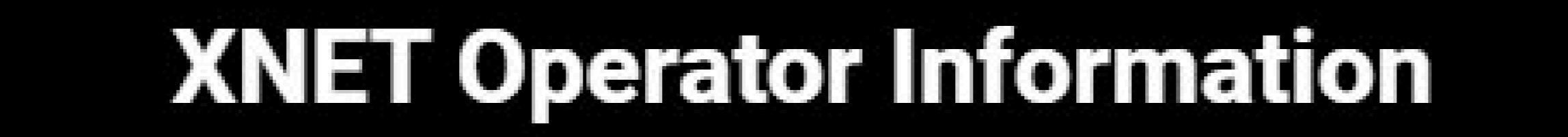

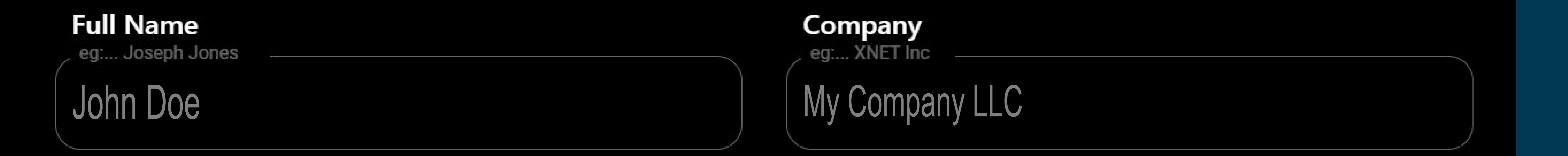

| E-mail Address   | Discord Username<br>eq. DoeX #1642 |
|------------------|------------------------------------|
| John@myemail.com | mydiscordname                      |

#### Metamask Wallet Address

0x32nn5k69dxm231254mnz9en43

MetaMask Setup Guide

## Operator Info

Providing operator information is essential for us to offer you the best support and ensure that rewards are accurately directed to the correct account.

#### Wallet Info

Access your cryptocurrency wallet that supports the Polygon network and XNET tokens. We recommend using MetaMask. Once you've accessed MetaMask, copy your Polygon wallet address and paste it into the designated field provided.

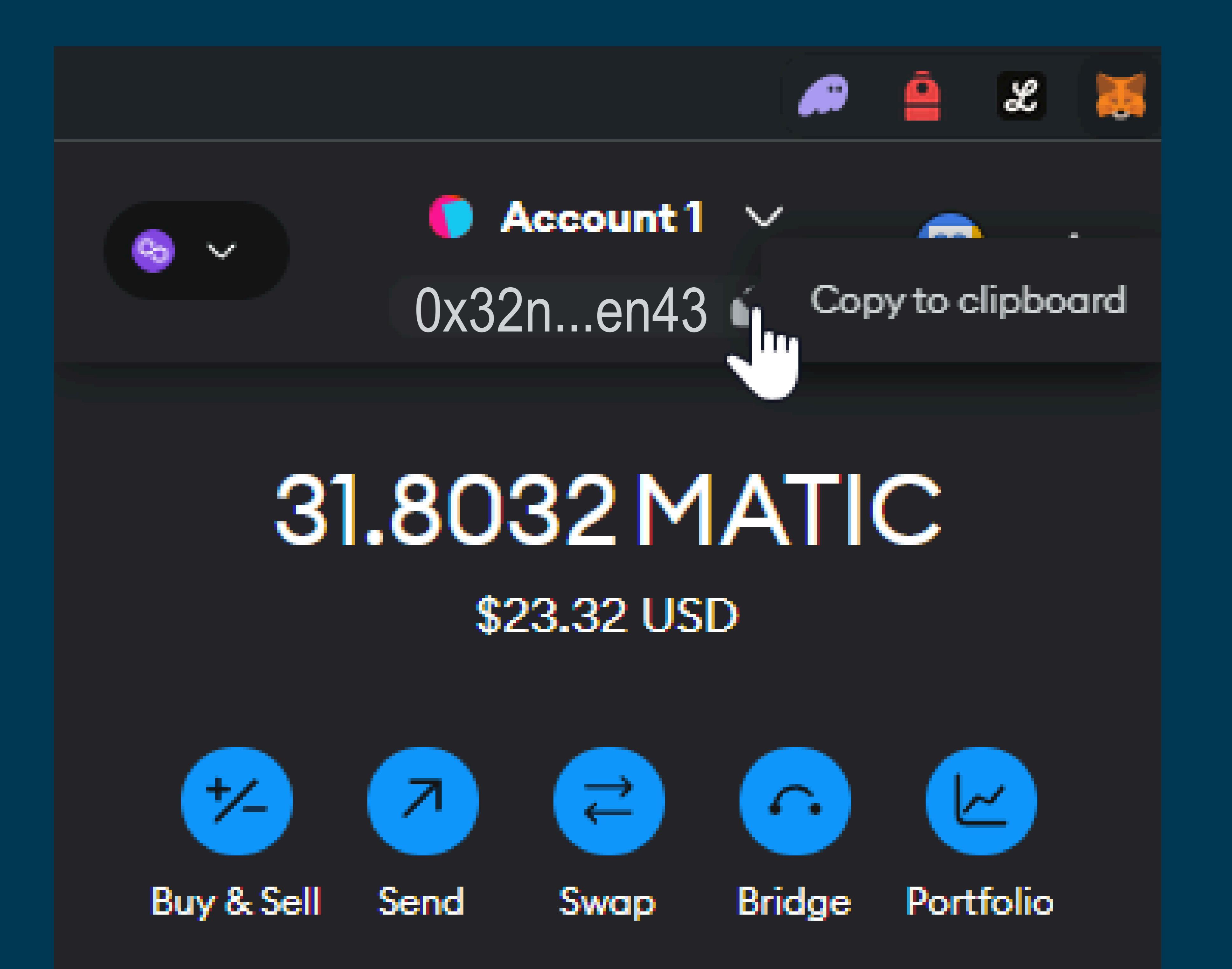

![](_page_5_Picture_15.jpeg)

![](_page_6_Picture_0.jpeg)

## Step 6: Upload Your Installation Photos

Upload your installation photos.

#### Wide Angle Shot of Radio Installation

photo\_2024-04-16\_16-21-51.jpgphoto\_2024-04-16\_16-22-01.jpg

Height should include 1 to 2 photos to document accuracy

![](_page_6_Picture_8.jpeg)

![](_page_6_Picture_9.jpeg)

![](_page_6_Picture_10.jpeg)

![](_page_6_Picture_11.jpeg)

![](_page_6_Picture_12.jpeg)

### Upload Your Site Photos

Next, please take high-quality, clear photographs of your radio, its deployment location, and the direction it is pointing. Then, upload these images from your device to the specified field.

![](_page_7_Picture_0.jpeg)

## Step 7: Activation Complete

**\$XNET Token** Marconi Documents

### XNET NOCE ACTIVATION

Before you begin the activation process, be sure to read through the appropriate installation instructions for your hardware unit.

<u>Felix Installation / Lucius Installation / XP6PR0 Installation</u>

XNET Device Type

Select your device from the drop?

#### **Congratulations!**

 $\times$ 

Your XNET WiFi access point is active.

Activation Complete

If you have completed all the previous steps correctly, the activation of your device will be successful. You can now view your radio's XNET Wi-Fi SSID on your mobile device.

![](_page_8_Picture_0.jpeg)

## Step 8: Viewing your XNET SSID

| 4:40                          |         | 12:38             | •II LTE 💽 🗲    |
|-------------------------------|---------|-------------------|----------------|
| Settings Wi-Fi                | Edit    | Enter the passwo  | ord for "XNET" |
| LAN Solo                      |         | Cancel Enter Pas  | ssword Joi     |
| Nacho WiFi                    |         |                   |                |
| LAN of the Dead               |         | Username          |                |
| XNET AT&T - Passpoint         | A 🗢 🛈   | Password          |                |
| Hide Yo Kids, Hide Yo WiF     |         |                   |                |
| No More Mister WiFi           |         |                   |                |
| Wu-Tang LAN                   | A 🗢 🛈   |                   |                |
| <b>Bill Wi the Science Fi</b> |         |                   |                |
| Lord of the Pings             | A 🗢 🛈   |                   |                |
| FBI Surveillance Van          |         | d M               |                |
| Searching                     | ô (j)   | a s d f g         | h j k [        |
| 404 Network Unavailable       |         |                   |                |
| Router? I Hardly Knew He      | e 🏫 🥱 🛈 |                   |                |
| Pretty fly for a WiFi         |         | 123 (Space) space | ce next        |
|                               |         |                   | Q              |
|                               |         |                   |                |

![](_page_8_Figure_5.jpeg)

Finding Your XNET SSID

To locate your radio's XNET SSID, please use any SIM-activated mobile device and navigate to the Wi-Fi Settings. Scroll through the list until you find the XNET SSID.

NOTE: Do not attempt to manually connect to the XNET SSID or log in through the captive portal. Your device will automatically connect via AT&T or other supported carriers if you have the appropriate service.